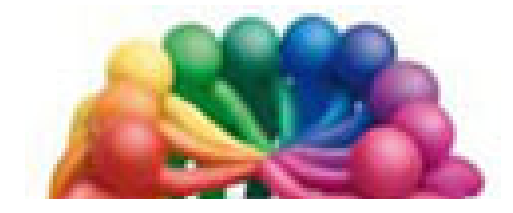

Association Loisirs et Culture DE PHALEMPIN

CLUB MULTIMÉDIA

## Mémento

Windows 10

# Cartes

### Extraits

#### Qu'est-ce que CARTES ?

- Cartes est un logiciel de cartographie qui permet de :
  - Rechercher puis pointer vers un lieu et afficher les environs immédiats
  - De zoomer ... de modifier le style de vue de l'endroit.
  - Il permet d'en afficher une vue satellite (ou 3D).
- C'est aussi un GPS performant qui vous permet de visualiser l'itinéraire d'un parcours
  - D'en afficher le trafic en temps réel, en voiture comme en transport en commun ou même à pied.
  - De rechercher les lieux intéressants aux environs (hôtel, commerces, banque, Station de carburant ...)
- Vous pouvez télécharger des cartes et les utiliser quand vous êtes hors connexion (en voiture par exemple).
- Faire un tour du monde virtuel grâce des vues aériennes à 360 degrés.

Il fonctionne également sur un smartphone sous Windows 10 où il trouve tout son intérêt. Pour utiliser *Cartes*, il vous suffit de disposer d'une connexion Internet, de la dernière version téléchargeable dans le Windows Store.

#### Historique des version sur Windows Phone :

Rachetée par des constructeurs automobiles, l'ancienne application de navigation *Here* a déserté le Windows Store. Dorénavant, les utilisateurs de Windows Phone doivent tracer leur route avec *Cartes*, un programme signé Microsoft. Après avoir cohabité avec Here Maps et Drive+ de Nokia sur les smartphones sous Windows, Cartes est désormais seul en piste.

#### Installez la dernière version de l'application.

Si le logiciel est déjà installé, assurez-vous de disposer de la dernière mouture de *Cartes*. Pour cela, lancer le *Windows Store*, puis, en cliquant sur (...) En savoir plus près de votre avatar puis Téléchargements Mises à jour puis Rechercher les mises à jour), puis sélectionner Cartes si elle apparaît dans la liste. Si elle n'y figure pas, c'est que sa version est déjà à jour.

De retour sur l'écran d'accueil de Windows store, fermer ce dernier et dans les Paramètres du menu Démarrer, vérifiez que la localisation est activée : cliquer sur Confidentialité > Emplacement. Déroulez l'écran vers le bas puis vérifier que Cartes soit bien Activé

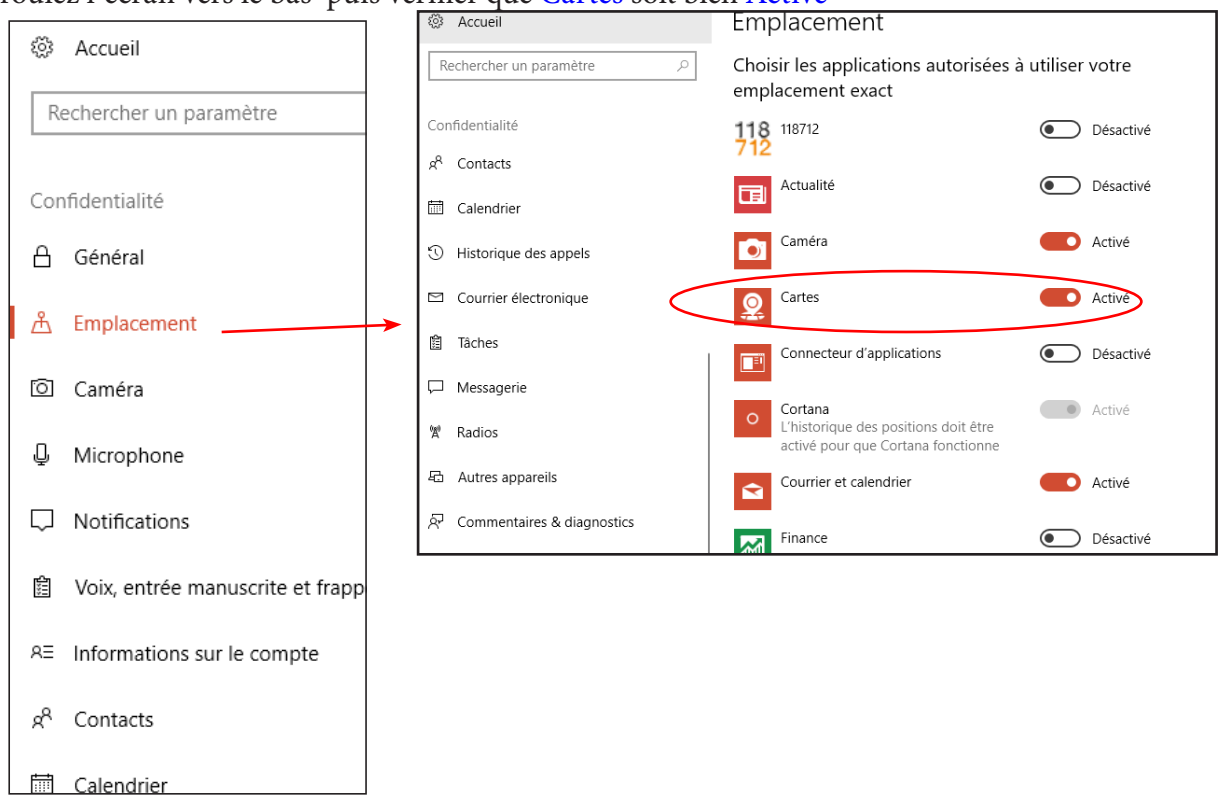

#### Visualisez votre position actuelle

Lancez Cartes. Cliquer sur Allons-y afin de passer le message de bienvenue. Sur la carte apparue, un point bleu indique votre position. Pour obtenir une vue plus large Zoomer avec la roulette de la souris sans cliquer (ou cliquer sur les signes + ou -).

<u>NB</u> : Sur un smartphone, pincez avec deux doigts que vous écarterez.

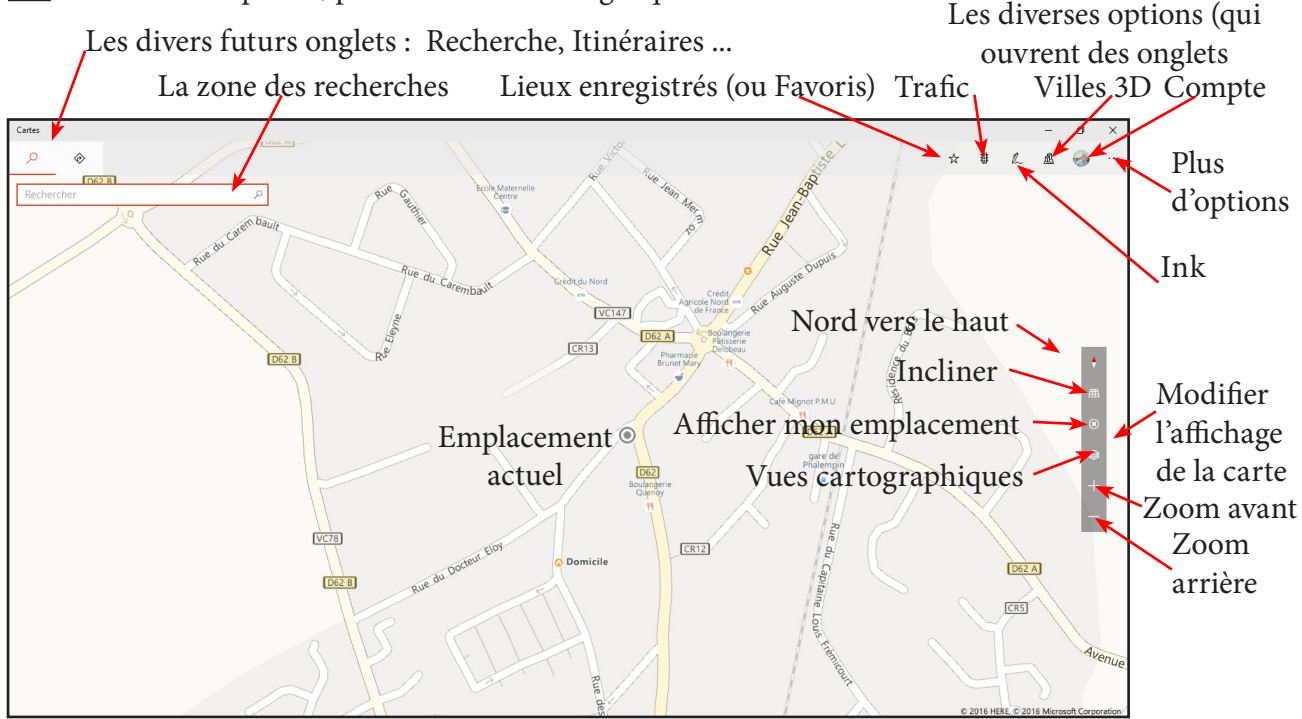

 $\underline{\rm NB}$  : Si vous survolez à la souris, sans cliquer, chacun de ces symboles, une bulle d'explication s'affiche

#### Visualisez une position par rapport à son adresse.

Cliquer dans la zone de recherche du premier onglet et saisissez l'adresse d'un lieu le plus précisément possible et appuyez sur Entrée ou cliquer sur la loupe.

Après un temps plus ou moins long (la recherche se fait en *ligne* car les cartes ne sont pas *locales*, dans votre ordinateur) une nouvelle carte apparaît dans un *nouvel onglet*. Avec un point symbolisant le lieu recherché.

Zoomer avant ou arrière, recentrer la carte ...

#### Enregistrer cette position dans les favoris :

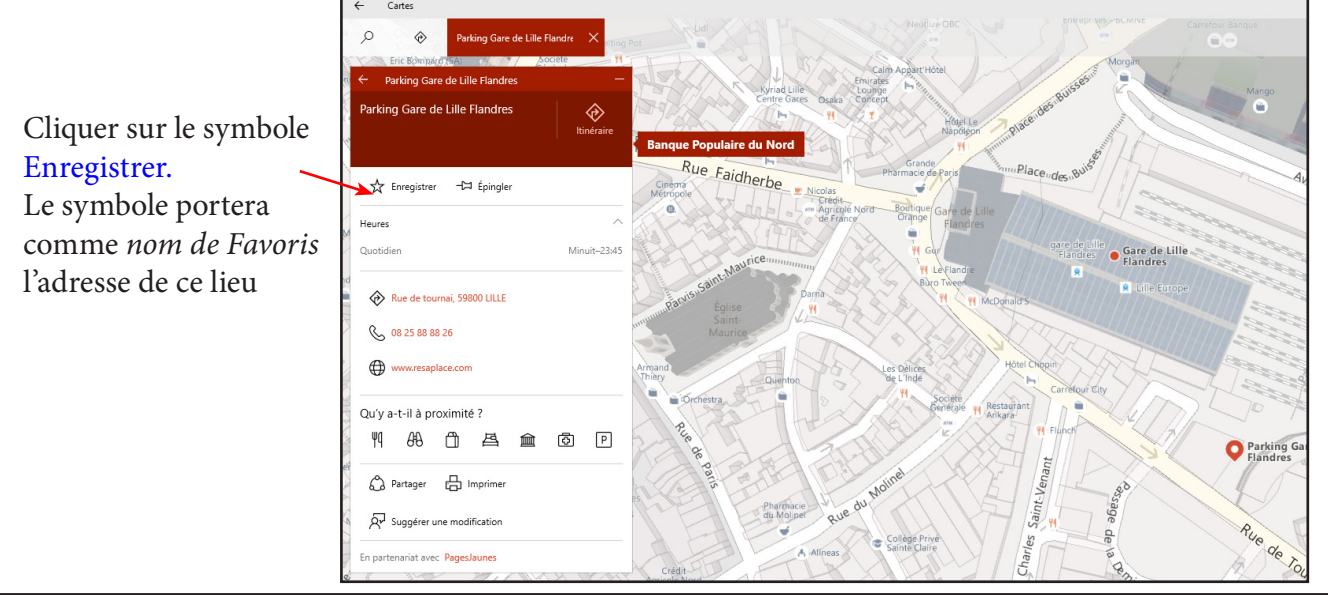

#### Partager et Imprimer

Que ce soit l'impression de la carte d'un lieu ou d'un parcours, il suffit de cliquer sur la fonction disponible dans le descriptif de recherc<del>he ou</del> sur les 3 petits points en haut à droite de la fenêtre Plus d'options ...

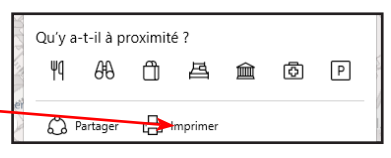

Partager signifie mettre à disposition d'autres personnes soit :

- Par Mail à un ami ...
- Enregistrer dans son carnet de notes
- Demander à Cortana de mémoriser ce parcours ...
- Et tout autre application compatible du Windows Store.

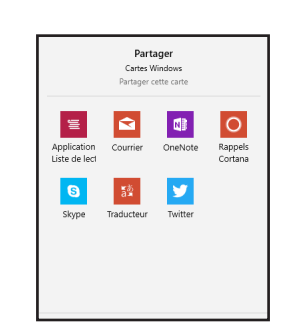

Épingler ajoutera une tuile à la fin du Menu Démarrer.

#### Autres actions possibles : Pivoter, Incliner

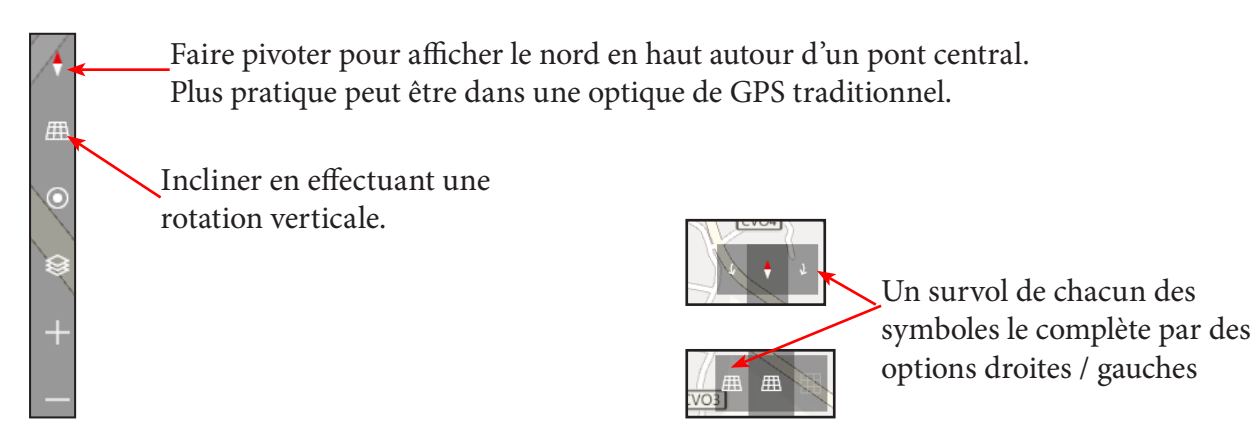

Placer un repère :

Il peut s'avérer nécessaire de placer sur une carte un repère et de le nommer pour pouvoir préparer un parcours vers ou depuis un lieu autre que Ma position ou Mon Domicile.

Ce peut être la position d'un parking dans une ville que l'on ne connaît pas et ainsi pouvoir retrouver le trajet à pied pour revenir facilement à ce parking et reprendre son véhicule. *Particulièrement pratique avec un Smartphone par exemple.* 

*Comment Pratiquer ?* 

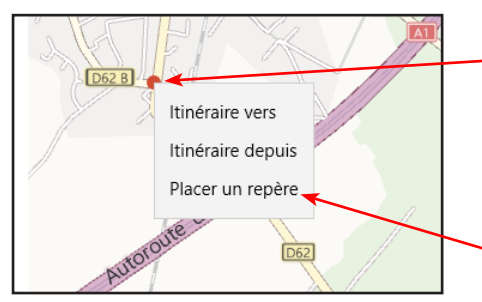

Afficher la carte d'un lieu. Avec le bouton droit, cliquer sur un point précis de la carte qui reçoit une pastille rouge. (ou recherchez le au préalable) par le méthode habituelle. Dans la boîte de dialogue, cliquer sur Placer un repère. La boîte de dialogue habituelle s'ouvre pour enregistrer cet emplacement dans les favoris. Cliquer sur Enregistrer.

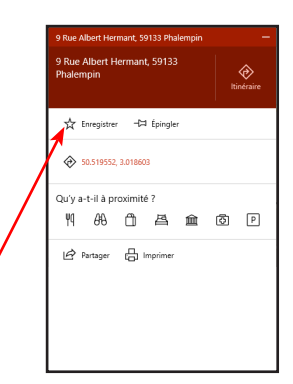

#### Modifier votre trajet :

Si vous voulez modifier votre point de départ ou de destination cliquer sur le petite crayon Edition. Apportez vos modifications et cliquer sur Obtenir les itinéraires.

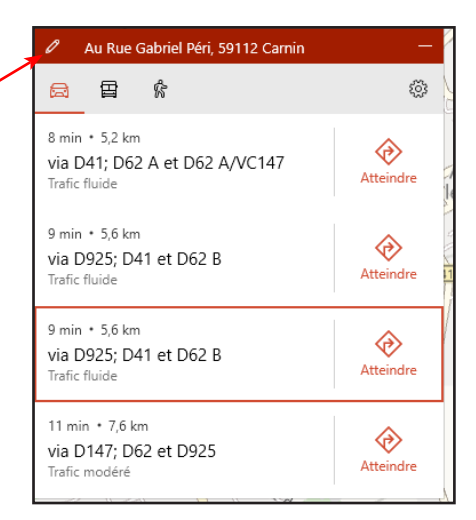

Par contre si vous cherchez un autre itinéraire totalement différent sans perdre le précédent, recliquez sur le symbole trafic comme dans le chapitre précédent.

Le nouveau trajet va s'afficher dans un nouvel onglet.

Par la suite, pour supprimer un trajet inutile, cliquer sur son onglet et sur sa croix de fermeture.

#### Choisir l'itinéraire le plus adapté et l'imprimer.

En voiture sur des trajets assez importants, il peut y avoir plusieurs itinéraires possibles. Ces divers trajets possibles s'affichent chacun dans une couleur différente.

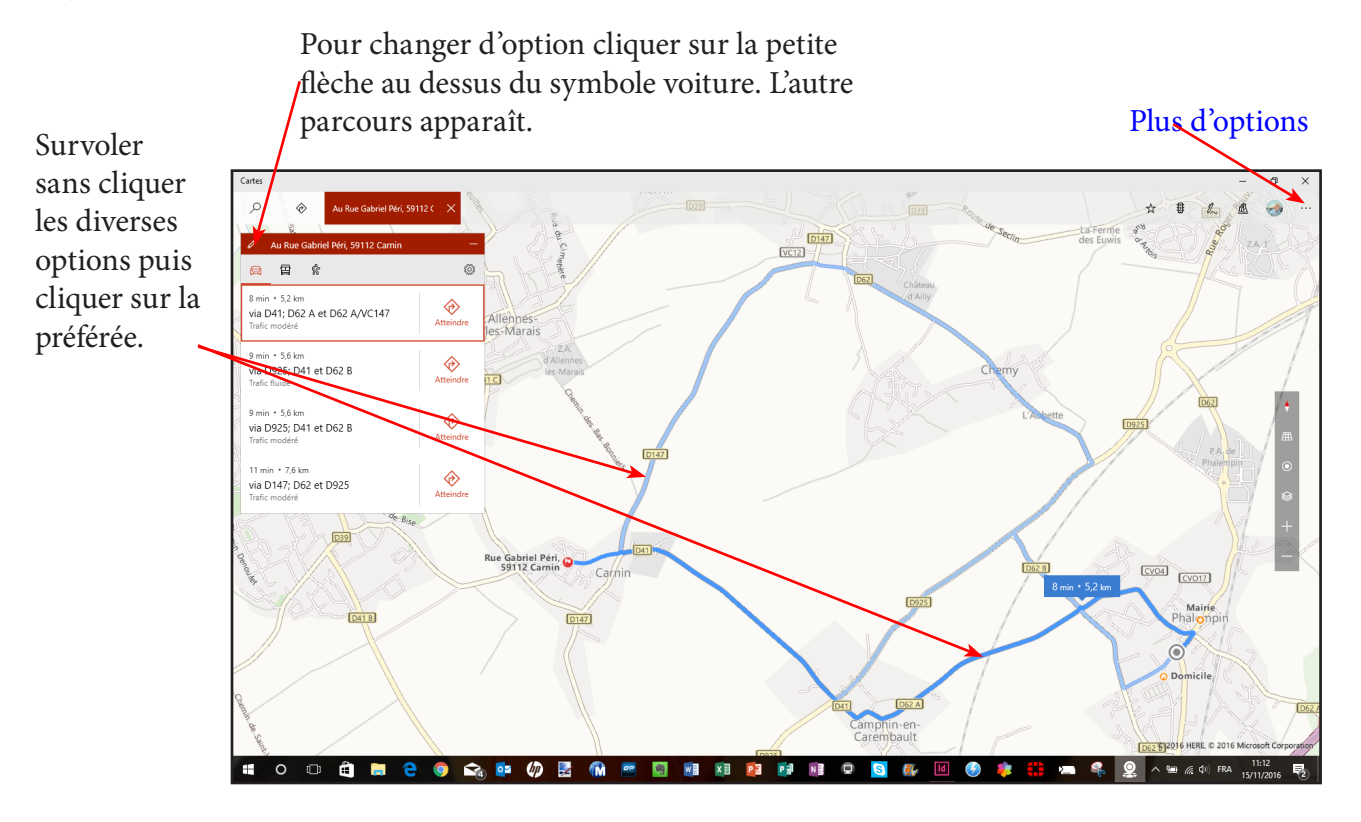

Pour imprimer ce trajet, Cliquer sur le symbole Plus d'options (•••) et sélectionner Imprimer. Vous aurez la carte et toutes les étapes sur papier.

#### Promenez vous dans les rues.

Un clic sur l'icône Vue cartographique ouvre cette fenêtre. Un clic sur Aérien modifie ainsi l'affichage de la carte actuelle qu'il est possible d'agrandir, de déplacer par les méthode habituelles.

Trafic Désactivé 🗸 Incidents 🔽 Caméras Streetside Désactivé Windows Ink Masque

Cette case activée la fonction de promenade dans la ville est possible

Cette case n'est active et cochable que sur des écrans tactiles comme les smartphones ou les tablettes

Le mode Streetside activé, l'utilisation de la souris diffère de ses résultats habituels :

- Un clic maintenu déplace la carte
- Un double clic zoome sur la carte en maintenant le centrage de la carte autour de l'endroit cliqué
- Un clic droit ouvre un menu local pour tracer un itinéraire depuis ce point, vers ce point, placer un repère, l'enregistrer dans les favoris, le renommer ...
- Un appui sur les deux boutons simultanés et maintenus puis déplacés vers le haut ou le bas fait basculer la vue verticalement (inclinaison).
- Un appui sur les deux boutons l'un après l'autre et maintenus accompagné d'un mouvement de rotation souris fait pivoter la carte.

```
• ...
```

Il est ainsi possible de se promener dans la carte.

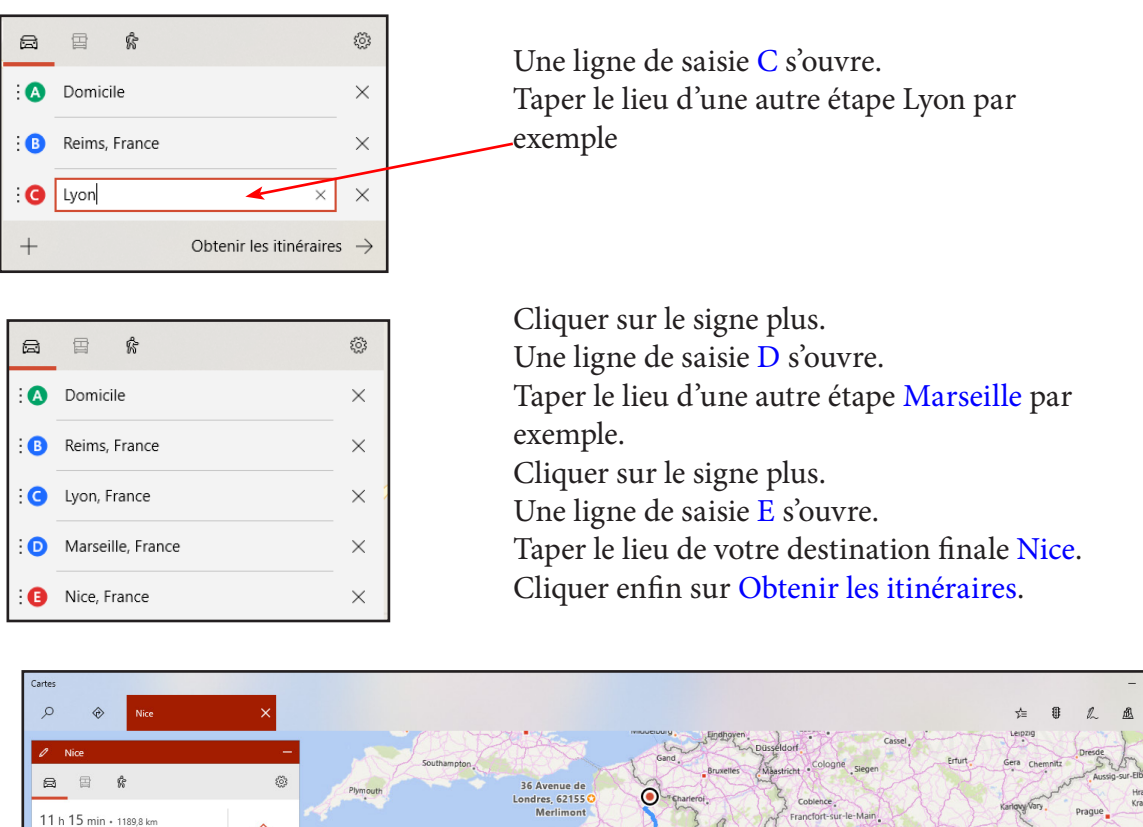

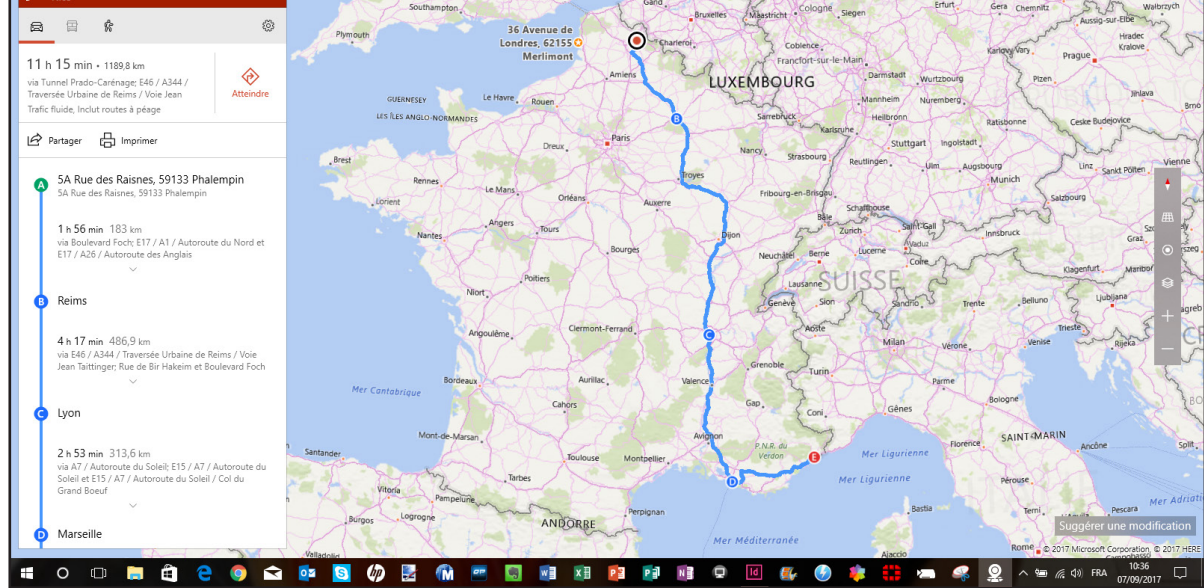

Votre itinéraire apparaît.

Vous pouvez toujours le modifier et finalement l'imprimer (Carte et étapes).

Si vous cliquez sur le point de chacune de vos étapes de cet itinéraire, la durée et la distance jusqu'à cette étape depuis la précédente s'affiche.

### TABLE DES MATIÈRES Cartes

| Qu'est ce que Cartes                                              | page | 2  |
|-------------------------------------------------------------------|------|----|
| Historique des versions sur Windows Phone                         | page | 2  |
| Installer la dernière version de l'application                    | page | 2  |
| Visualiser votre position actuelle                                | page | 3  |
| Visualiser une position par rapport à son adresse                 | page | 3  |
| Enregistrer cette position dans les favoris, lui attribuer un nom | page | 3  |
| Positionner votre Domicile                                        | page | 4  |
| Trois emplacements peuvent être définis                           | page | 4  |
| Définir votre Domicile                                            | page | 4  |
| Afficher votre domicile en vue Route ou Aérienne                  | page | 4  |
| Qu'y a-t-il dans le voisinage d'un lieu                           | page | 4  |
| Partager et Imprimer                                              | page | 5  |
| Partager                                                          | page | 5  |
| Épingler                                                          | page | 5  |
| Autres actions possibles : Pivoter, Incliner                      | page | 5  |
| Placer un repère                                                  | page | 5  |
| Ouvrir le parcours de votre position actuelle à votre domicile    | page | 6  |
| Les options du GPS                                                | page | 6  |
| Obtenir le parcours à pied                                        | page | 6  |
| Modifier votre trajet                                             | page | 7  |
| Un autre itinéraire                                               | page | 7  |
| Choisir l'itinéraire les plus adapté et l'imprimer                | page | 7  |
| Atteindre                                                         | page | 8  |
| Promenez vous dans les rues                                       | page | 9  |
| Villes 3D                                                         | page | 10 |
| Obtenir un parcours complexe avec plusieurs étapes                | page | 10 |
| Paramétrer l'application                                          | page | 12 |
| Charger des cartes                                                | page | 13 |
| Supprimer un ou toutes les cartes téléchargées                    | page | 13 |
| Mettre à jour les cartes téléchargées                             | page | 13 |